# 在RV130和RV130W上配置計畫

# 目標

計畫可以應用於防火牆訪問規則和網際網路訪問策略。這表示可根據規則或策略需要應用於路 由器的時間安排規則或策略。管理員可以使用特定的開始時間和停止時間計畫路由器的規則或 策略。因此,在一週中的某些時間內,路由器可以阻止或允許流量進入網路。

本文檔旨在向您展示如何在RV130和RV130W上新增、編輯和刪除計畫。

## 適用裝置

·RV130

·RV130W

#### 新增計畫

步驟1.登入到路由器配置實用程式並選擇Firewall > Schedule Management。將打*開「排程*管理」頁:

| Schedule Management |                     |            |      |            |          |  |  |
|---------------------|---------------------|------------|------|------------|----------|--|--|
|                     | Sche                | dule Table |      |            |          |  |  |
|                     |                     | Name       | Days | Start Time | End Time |  |  |
|                     | No data to display  |            |      |            |          |  |  |
|                     | Add Row Edit Delete |            |      |            |          |  |  |
| [                   | Save Cancel         |            |      |            |          |  |  |

#### 步驟2.按一下Add Row新增新計畫。

| Schedule Management |                    |            |      |            |          |  |  |
|---------------------|--------------------|------------|------|------------|----------|--|--|
|                     | Sche               | dule Table |      |            |          |  |  |
|                     |                    | Name       | Days | Start Time | End Time |  |  |
|                     | No data to display |            |      |            |          |  |  |
| Add Row Edit Delete |                    |            |      |            |          |  |  |
| [                   | Save Cancel        |            |      |            |          |  |  |

此時將開啟「新增/編輯排程」頁:

| Add/Edit Schedules |                                                                            |  |  |  |  |
|--------------------|----------------------------------------------------------------------------|--|--|--|--|
| Add/Edit Sch       | Add/Edit Schedules Configuration                                           |  |  |  |  |
| Name:              |                                                                            |  |  |  |  |
| Scheduled D        | ays                                                                        |  |  |  |  |
| Do you want t      | his schedule to be active on all days or specific days?                    |  |  |  |  |
|                    | All Days 👻                                                                 |  |  |  |  |
| Monday:            |                                                                            |  |  |  |  |
| Tuesday:           |                                                                            |  |  |  |  |
| Wednesday:         |                                                                            |  |  |  |  |
| Thursday:          |                                                                            |  |  |  |  |
| Friday:            |                                                                            |  |  |  |  |
| Saturday:          |                                                                            |  |  |  |  |
| Sunday:            |                                                                            |  |  |  |  |
| Scheduled T        | ime of Day                                                                 |  |  |  |  |
| Do you want t      | his schedule to be active on all days or at specific times during the day? |  |  |  |  |
|                    | All Times 🗸                                                                |  |  |  |  |
| Start time:        | 12 v Hours 00 v Minutes AM v                                               |  |  |  |  |
| End time:          | 12 - Hours 00 - Minutes AM -                                               |  |  |  |  |
| Save               | Cancel Back                                                                |  |  |  |  |

步驟3.在名稱欄位中輸入新計畫的名稱。

| Add/Edit Sche  | dules Configuration                                    |  |  |  |
|----------------|--------------------------------------------------------|--|--|--|
| Name:          | TThWeekends                                            |  |  |  |
| Scheduled Da   | Scheduled Days                                         |  |  |  |
| Do you want th | is schedule to be active on all days or specific days? |  |  |  |
|                | Specific Days 👻                                        |  |  |  |

步驟4.從**Scheduled Days**下拉選單中選擇**All Days**或**Specific Days**。如果希望計畫每天發生 ,請選擇**All Days**;如果希望計畫**在選定天**發生,請選擇Specific Days。如果選擇**All Days** ,請跳至步驟6。

| Add/Edit Schedules Configuration |                                       |  |  |
|----------------------------------|---------------------------------------|--|--|
| Name:                            | T Th Weekend Schedules                |  |  |
| Scheduled [                      | )ays                                  |  |  |
| Do you want                      | this schedule to be active on al      |  |  |
| Monday:                          | All Days<br>All Days<br>Specific Days |  |  |
| Tuesday:                         |                                       |  |  |
| Wednesday:                       |                                       |  |  |
| Thursday:                        |                                       |  |  |
| Friday:                          |                                       |  |  |
| Saturday:                        |                                       |  |  |
| Sunday:                          |                                       |  |  |

步驟5.選中以下覈取方塊,以選中您想要計畫處於活動狀態的特定日期。

| Add/Edit Schedules |                                                                            |  |  |  |
|--------------------|----------------------------------------------------------------------------|--|--|--|
| Add/Edit Sch       | edules Configuration                                                       |  |  |  |
| Name:              | T Th Weekend Schedules                                                     |  |  |  |
| Scheduled D        | ays                                                                        |  |  |  |
| Do you want t      | his schedule to be active on all days or specific days?                    |  |  |  |
|                    | Specific Days 👻                                                            |  |  |  |
| Monday:            |                                                                            |  |  |  |
| Tuesday:           |                                                                            |  |  |  |
| Wednesday:         |                                                                            |  |  |  |
| Thursday:          |                                                                            |  |  |  |
| Friday:            |                                                                            |  |  |  |
| Saturday:          |                                                                            |  |  |  |
| Sunday:            |                                                                            |  |  |  |
| Scheduled T        | ime of Day                                                                 |  |  |  |
| Do you want t      | his schedule to be active on all days or at specific times during the day? |  |  |  |
|                    | Specific Times 👻                                                           |  |  |  |
| Start time:        | 12 - Hours 00 - Minutes AM -                                               |  |  |  |
| End time:          | 10 		 Hours 00 		 Minutes PM                                               |  |  |  |

步驟6.從*Scheduled Time of Day*下拉選單中選擇All Times或Specific Times。如果希望**計畫連** 續發生,則選擇「所有時間」;如果希望**計畫於指定**期間內發生,則選擇「特定時間」。如果 選擇All Times,請跳至步驟8。

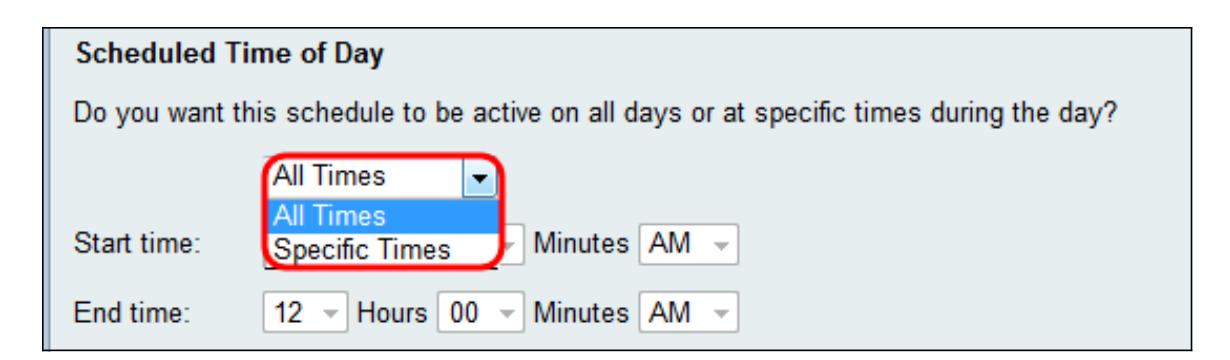

步驟7.如果您在步驟6**中選擇**「特定時間」,請在「開始時間」部分設定活動計畫的開始時間

| Scheduled Time of Day |                                                                            |  |  |  |
|-----------------------|----------------------------------------------------------------------------|--|--|--|
| Do you want th        | nis schedule to be active on all days or at specific times during the day? |  |  |  |
|                       | Specific Times 👻                                                           |  |  |  |
| Start time:           | 12 - Hours 00 - Minutes AM -                                               |  |  |  |
| End time:             | 10 ▼ Hours 00 ▼ Minutes PM ▼                                               |  |  |  |

步驟8.在「結束時間」欄位中為活動計畫設置結束時間。

| Scheduled Ti   | me of Day                                                                 |
|----------------|---------------------------------------------------------------------------|
| Do you want th | is schedule to be active on all days or at specific times during the day? |
|                | Specific Times 👻                                                          |
| Start time:    | 12 - Hours 00 - Minutes AM -                                              |
| End time:      | 10 - Hours 00 - Minutes PM -                                              |

步驟9.按一下Save儲存新配置的計畫。

o

| Add/Edit Schedules |                                                                             |  |  |  |  |
|--------------------|-----------------------------------------------------------------------------|--|--|--|--|
| Add/Edit Sch       | Add/Edit Schedules Configuration                                            |  |  |  |  |
| Name:              | T Th Weekend Schedules                                                      |  |  |  |  |
| Scheduled [        | Days                                                                        |  |  |  |  |
| Do you want        | this schedule to be active on all days or specific days?                    |  |  |  |  |
|                    | Specific Days 👻                                                             |  |  |  |  |
| Monday:            |                                                                             |  |  |  |  |
| Tuesday:           |                                                                             |  |  |  |  |
| Wednesday:         |                                                                             |  |  |  |  |
| Thursday:          |                                                                             |  |  |  |  |
| Friday:            |                                                                             |  |  |  |  |
| Saturday:          |                                                                             |  |  |  |  |
| Sunday:            |                                                                             |  |  |  |  |
| Scheduled 1        | Time of Day                                                                 |  |  |  |  |
| Do you want        | this schedule to be active on all days or at specific times during the day? |  |  |  |  |
|                    | Specific Times 👻                                                            |  |  |  |  |
| Start time:        | 12 - Hours 00 - Minutes AM -                                                |  |  |  |  |
| End time:          | 10 - Hours 00 - Minutes PM -                                                |  |  |  |  |
| Save               | Cancel Back                                                                 |  |  |  |  |

新配置的計畫會新增到*計畫表*。

| Sche | dule Management<br>Configuration settings have been | e been saved successfully                                                                                                    |            |          |  |  |
|------|-----------------------------------------------------|----------------------------------------------------------------------------------------------------|------------|----------|--|--|
| Sche | Schedule Table                                      |                                                                                                    |            |          |  |  |
|      | Name                                                | Days                                                                                                    | Start Time | End Time |  |  |
|      | TThWeekends                                         | Tuesday, Thursday, Saturday, Sunday                                                                                                    | 12:00 AM   | 10:00 PM |  |  |
| Ad   | Row Edit Delete                                     |                                                                                                    |            |          |  |  |
| S    | ve Cancel                                           | ngs have been saved successfully           Days         Start Time         End Time           Tuesday, Thursday, Saturday, Sunday         12:00 AM         10:00 PM |            |          |  |  |

## 編輯計畫

步驟1。在Schedule Management頁中,選中要編輯的計畫旁邊的覈取方塊。

| Configuration settings have been saved successfully |      |            |          |  |
|-----------------------------------------------------|------|------------|----------|--|
| Schedule Table                                      |      |            |          |  |
| Name                                                | Days | Start Time | End Time |  |
| TThWeekends                                         |      |            | 10:00 PM |  |
| Add Row Edit Delete                                 |      |            |          |  |
| Save Cancel                                         |      |            |          |  |

## 步驟2.按一下Edit編輯計畫。

| Sched  | Schedule Management                                 |      |            |          |  |  |
|--------|-----------------------------------------------------|------|------------|----------|--|--|
|        | Configuration settings have been saved successfully |      |            |          |  |  |
| Schedu | le Table                                            |      |            |          |  |  |
|        | Name                                                | Days | Start Time | End Time |  |  |
|        |                                                     |      |            | 10:00 PM |  |  |
| Add F  | Add Row Edit Delete                                 |      |            |          |  |  |
| Save   | Cancel                                              |      |            |          |  |  |

此時將開啟「*新增/編輯排程*」頁:

| Add/Edit Schedules                                                   |                                                                            |  |  |  |  |
|----------------------------------------------------------------------|----------------------------------------------------------------------------|--|--|--|--|
| Add/Edit Scho                                                        | hedules Configuration                                                      |  |  |  |  |
| Name:                                                                | T Th Weekend Schedules                                                     |  |  |  |  |
| Scheduled Da                                                         | Scheduled Days                                                             |  |  |  |  |
| Do you want this schedule to be active on all days or specific days? |                                                                            |  |  |  |  |
|                                                                      | Specific Days 👻                                                            |  |  |  |  |
| Monday:                                                              |                                                                            |  |  |  |  |
| Tuesday:                                                             |                                                                            |  |  |  |  |
| Wednesday:                                                           |                                                                            |  |  |  |  |
| Thursday:                                                            |                                                                            |  |  |  |  |
| Friday:                                                              |                                                                            |  |  |  |  |
| Saturday:                                                            |                                                                            |  |  |  |  |
| Sunday:                                                              |                                                                            |  |  |  |  |
| Scheduled Time of Day                                                |                                                                            |  |  |  |  |
| Do you want th                                                       | his schedule to be active on all days or at specific times during the day? |  |  |  |  |
|                                                                      | Specific Times 👻                                                           |  |  |  |  |
| Start time:                                                          | 12 - Hours 00 - Minutes AM -                                               |  |  |  |  |
| End time:                                                            | 10 - Hours 00 - Minutes PM -                                               |  |  |  |  |

步驟3.根據需要重新配置引數,然後按一下**Save**。

步驟1。在「計*劃管理*」頁中,選中要刪除的計畫旁邊的覈取方塊。

| Schedule Management |                                                     |      |            |          |  |  |
|---------------------|-----------------------------------------------------|------|------------|----------|--|--|
|                     | Configuration settings have been saved successfully |      |            |          |  |  |
| Schedule Table      |                                                     |      |            |          |  |  |
|                     | Name                                                | Days | Start Time | End Time |  |  |
|                     |                                                     |      |            |          |  |  |
| Add F               | Add Row Edit Delete                                 |      |            |          |  |  |
| Save Cancel         |                                                     |      |            |          |  |  |

### 步驟2.按一下**刪除**以刪除計畫。

| Schee                           | Schedule Management Configuration settings have been saved successfully |      |            |          |  |  |
|---------------------------------|-------------------------------------------------------------------------|------|------------|----------|--|--|
| Schedule Table                  |                                                                         |      |            |          |  |  |
|                                 | Name                                                                    | Days | Start Time | End Time |  |  |
|                                 |                                                                         |      |            |          |  |  |
| Add Row Edit Delete Save Cancel |                                                                         |      |            |          |  |  |

## 步驟3.按一下Save儲存配置。

| Schedule Management                                 |                                     |            |          |  |  |  |
|-----------------------------------------------------|-------------------------------------|------------|----------|--|--|--|
| Configuration settings have been saved successfully |                                     |            |          |  |  |  |
| You must save before you can edit or delete.        |                                     |            |          |  |  |  |
| Schedule Table                                      |                                     |            |          |  |  |  |
| Name                                                | Days                                | Start Time | End Time |  |  |  |
| TThWeekends                                         | Tuesday, Thursday, Saturday, Sunday | 12:00 AM   | 10:00 PM |  |  |  |
| Add Row Edit Delete                                 |                                     |            |          |  |  |  |
| Save Cancel                                         |                                     |            |          |  |  |  |

#### 關於此翻譯

思科已使用電腦和人工技術翻譯本文件,讓全世界的使用者能夠以自己的語言理解支援內容。請注 意,即使是最佳機器翻譯,也不如專業譯者翻譯的內容準確。Cisco Systems, Inc. 對這些翻譯的準 確度概不負責,並建議一律查看原始英文文件(提供連結)。